# **Dansen op een bloem** – video les

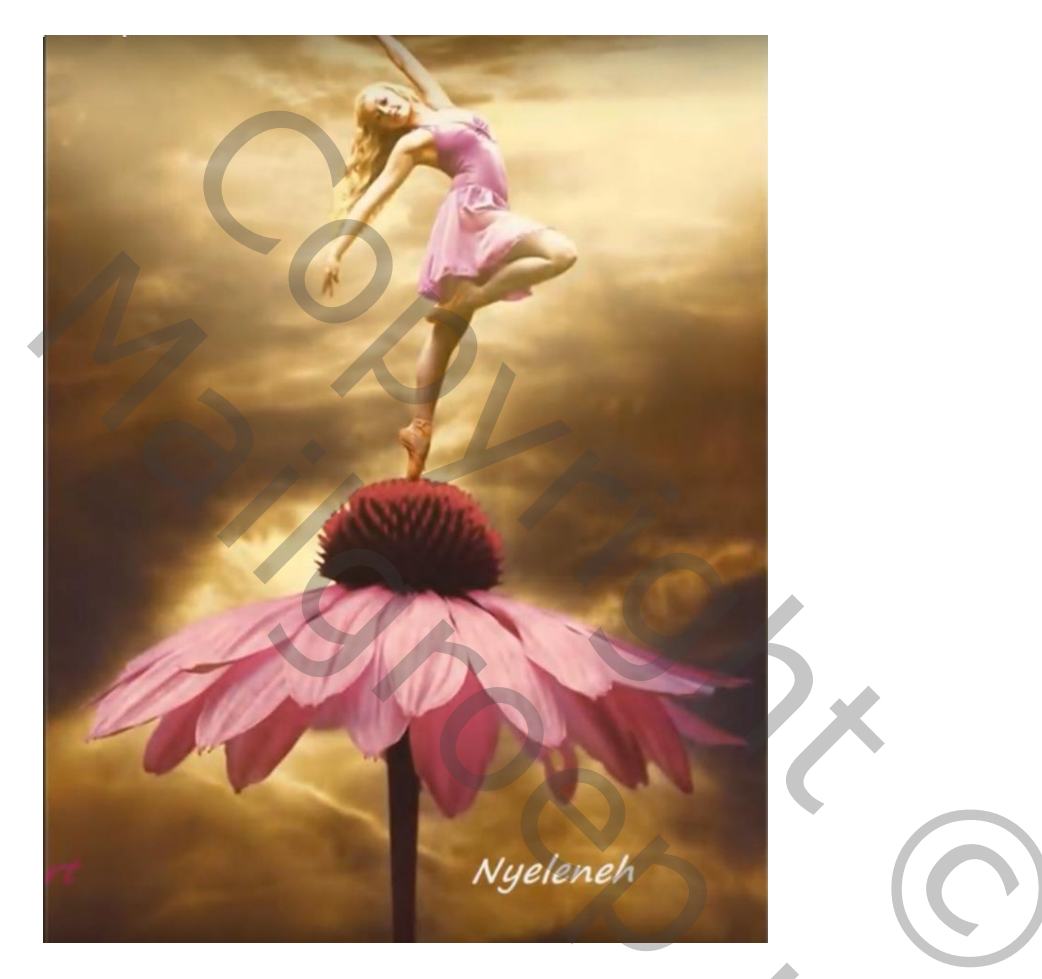

Nodig: achtergrond; danser; bloemen

Open de achtergrond afbeelding;

Voeg een Aanpassingslaag 'Kleur Opzoeken' toe : Foggy Night; dekking = 45%

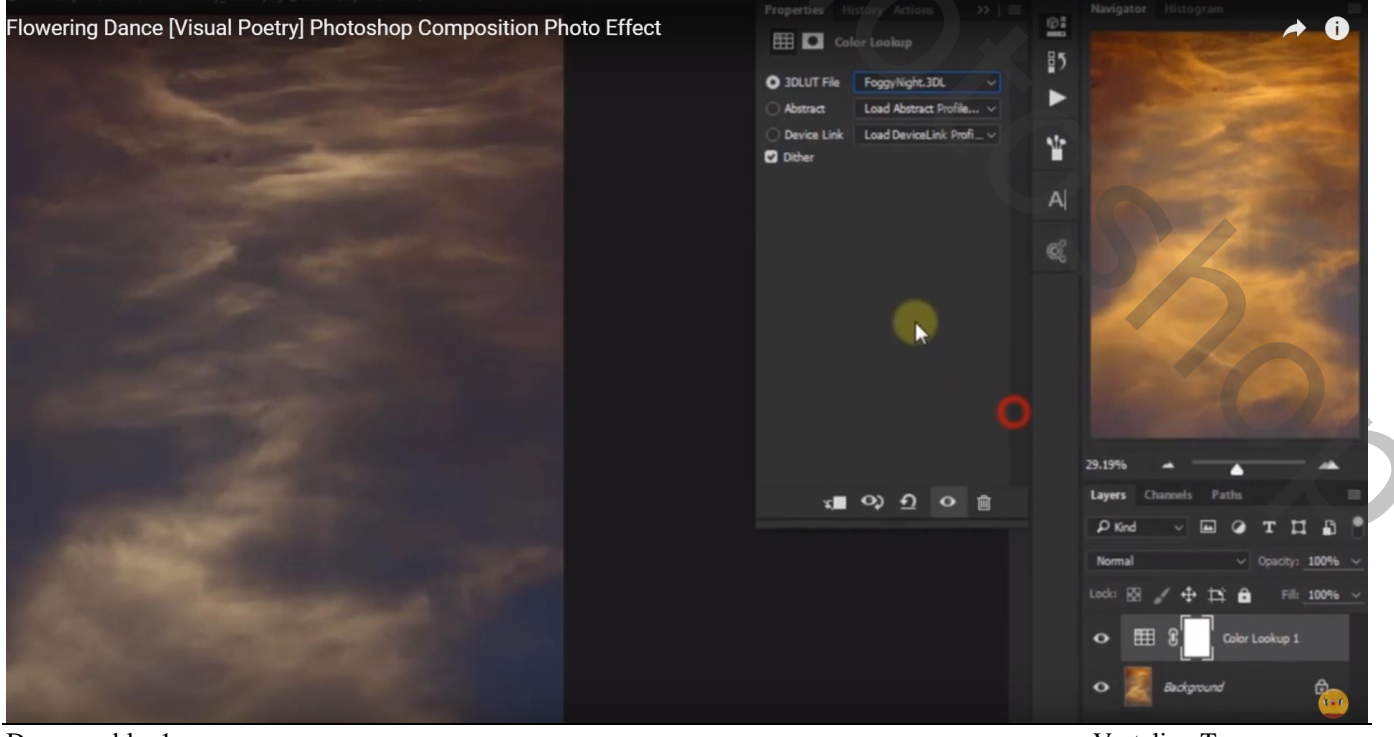

Dansen-blz. 1

Vertaling T

### Aanpassingslaag 'Foto Filter' : Diep Geel, 54 %

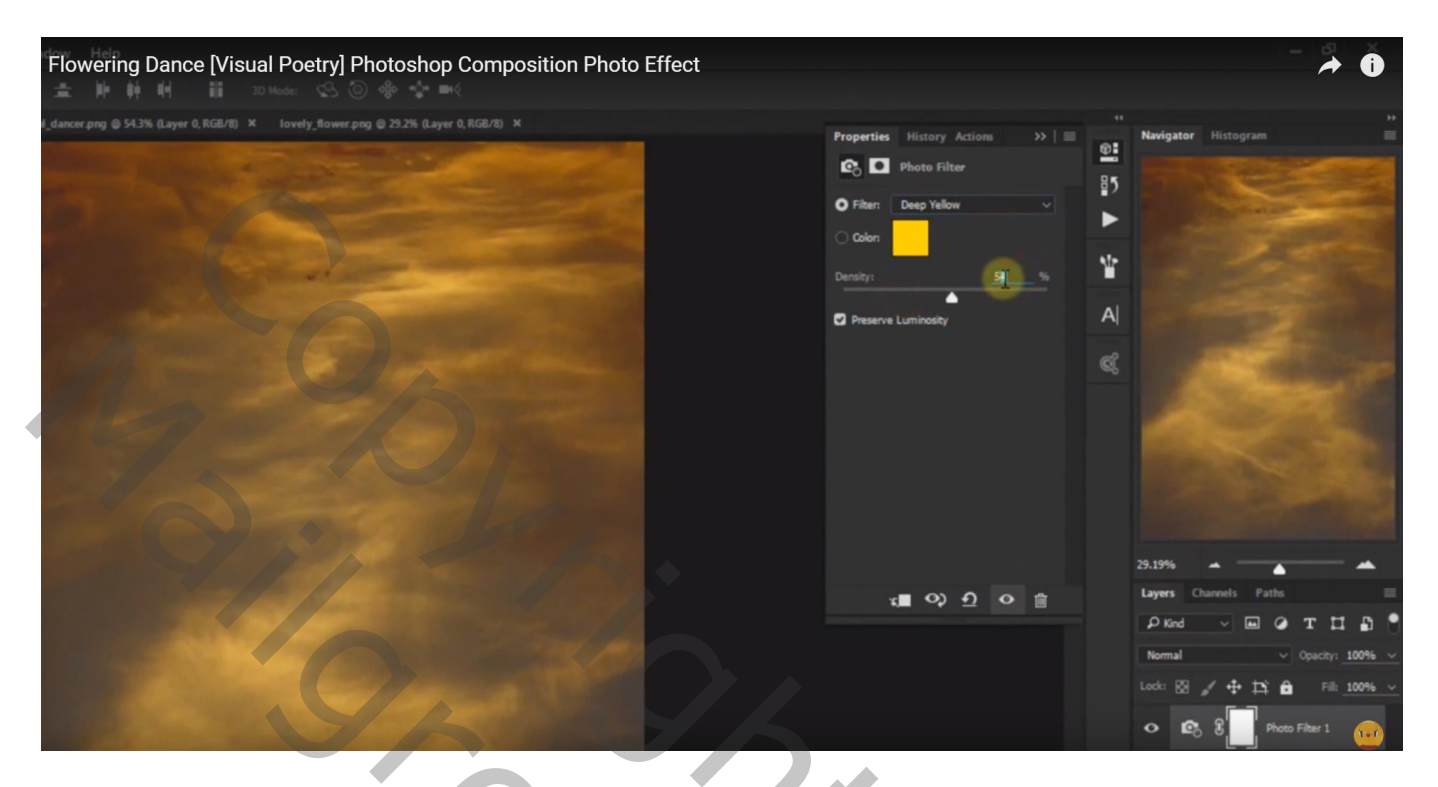

# Aanpassingslaag 'Helderheid/Contrast' : 114 ; -50

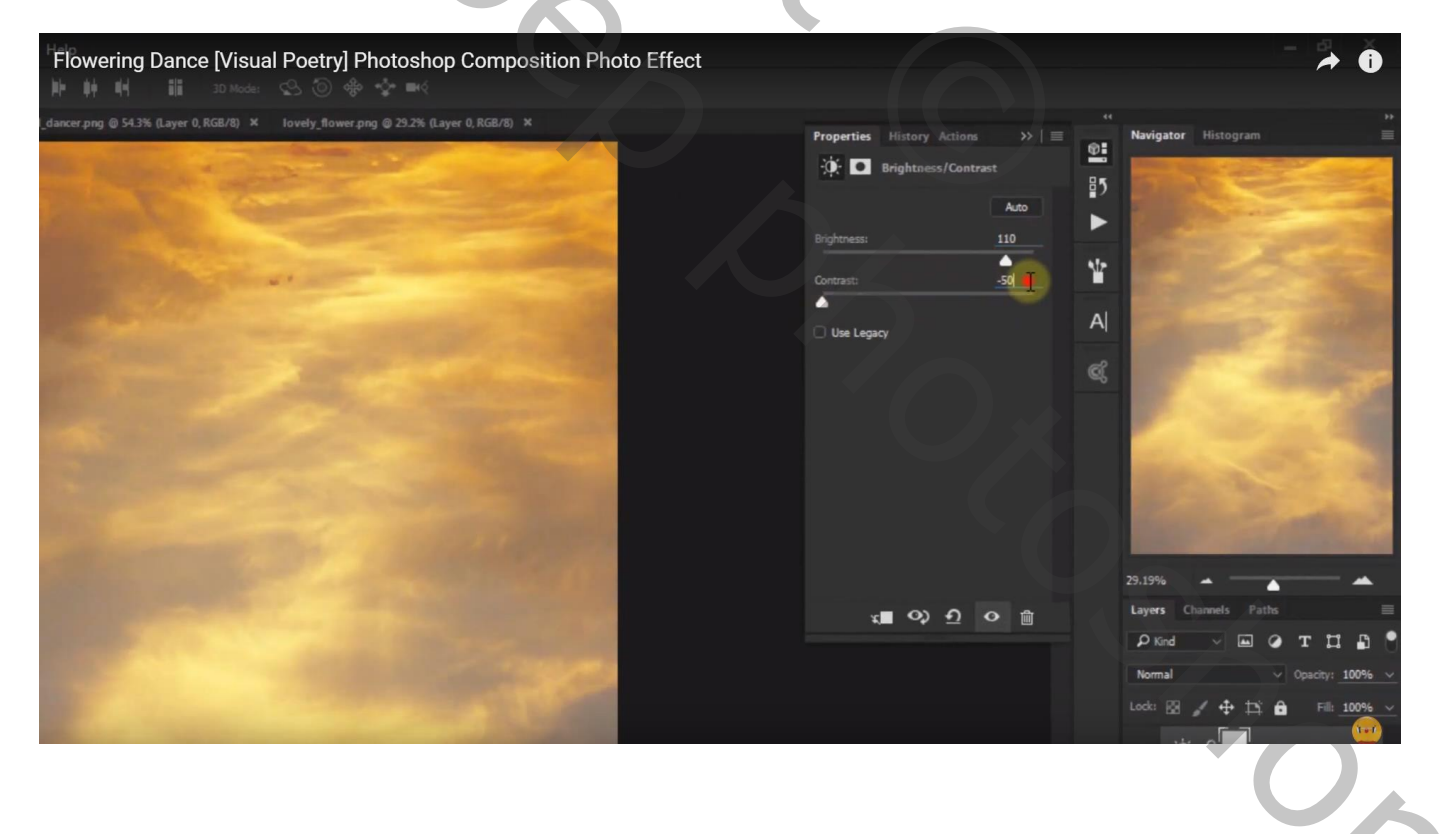

#### De "bloem" toevoegen midden het document; daarboven het meisje plaatsen

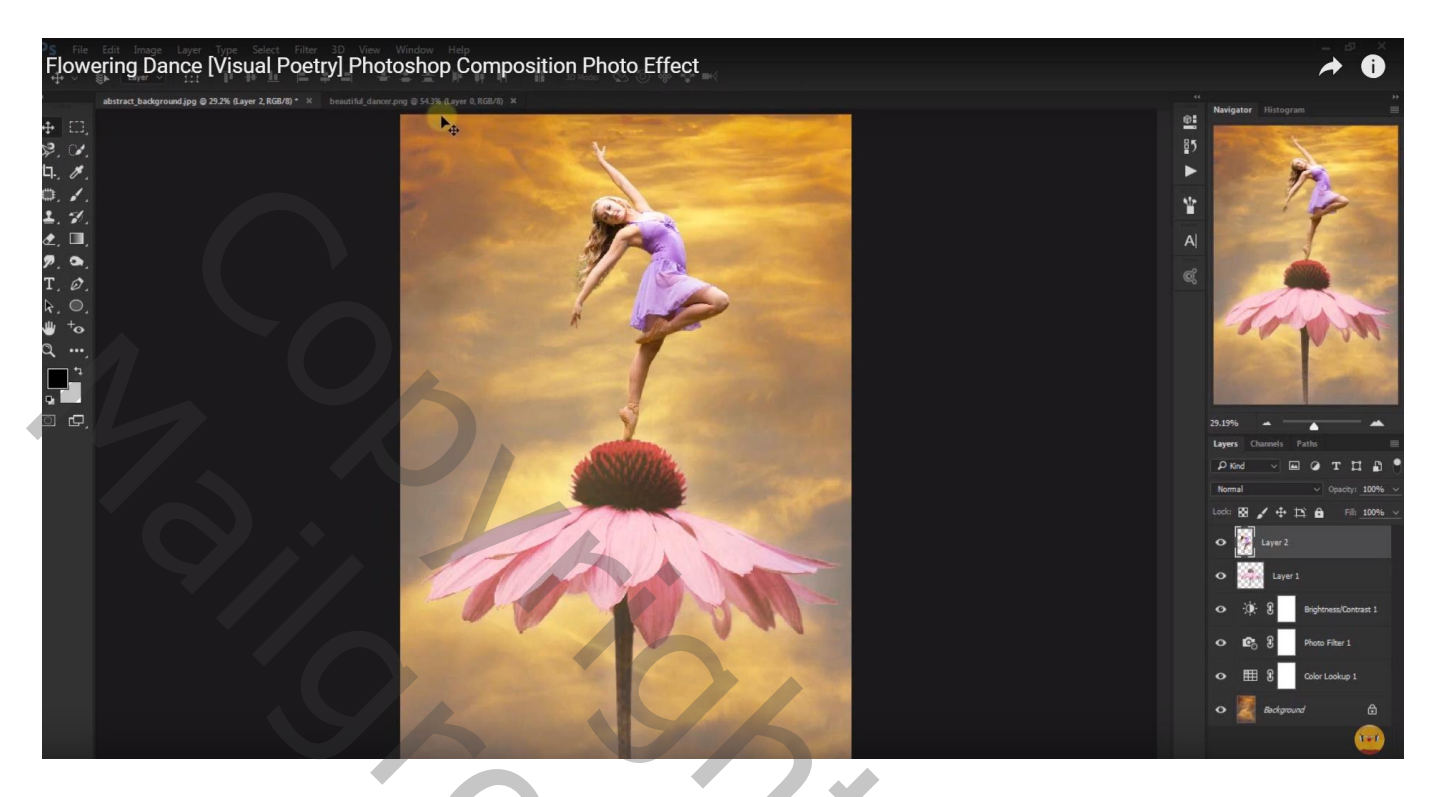

Boven laag "meisje' een Aanpassingslaag 'Levendigheid' toevoegen: 100 ; 35 ; Uitknipmasker Zacht zwart penseel; 50% dekking; op laagmasker op huid van het meisje schilderen

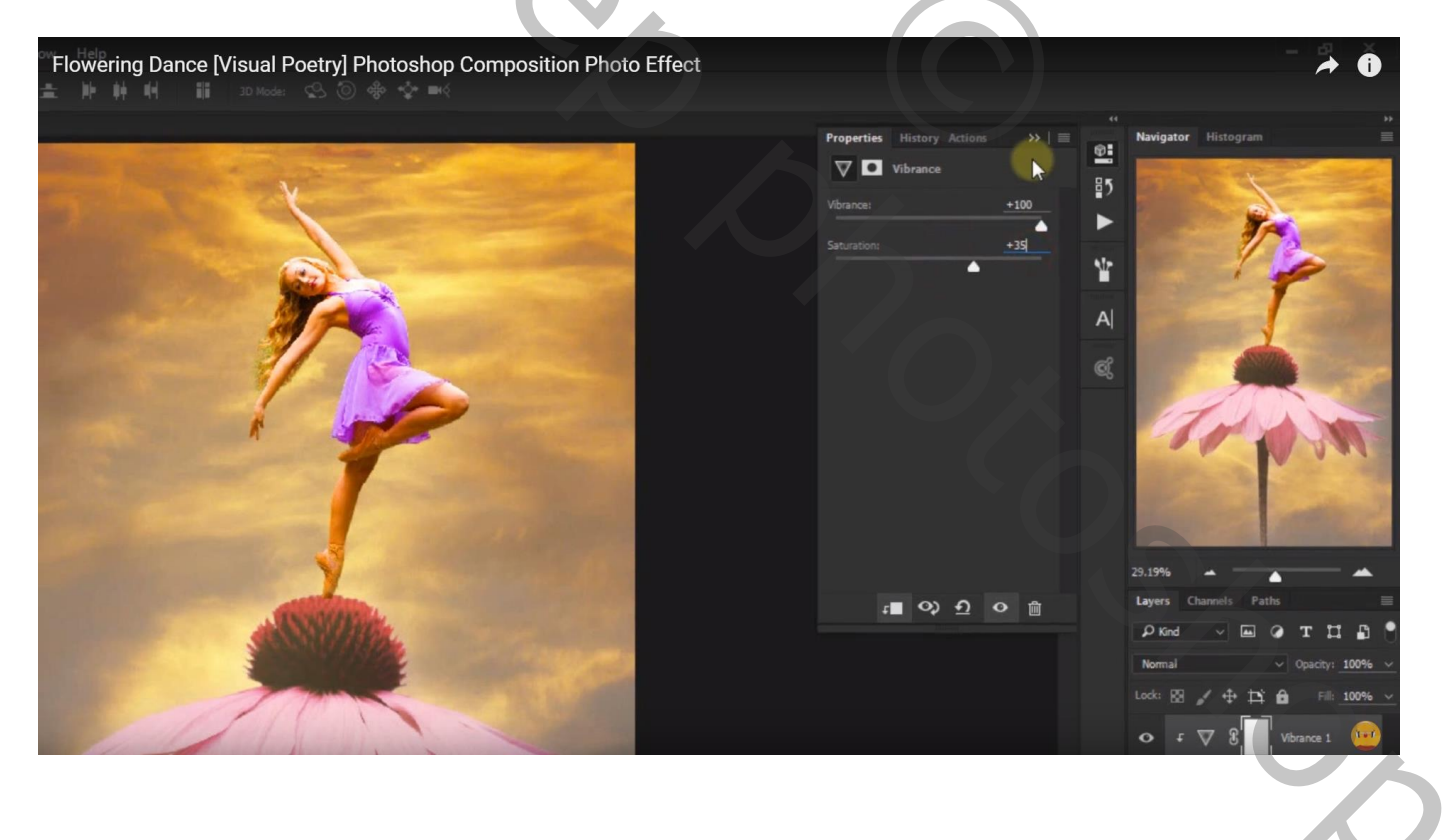

## Aanpassingslaag 'Kleurtoon/Verzadiging' : Magenta = 32 ; 57 ; -3 ; Uitknipmasker

| Flowering Dance [Visual Poetry] Photoshop Composition Photo Effect |                                                                                                    | - 🗡 Ö                                                                                                    |
|--------------------------------------------------------------------|----------------------------------------------------------------------------------------------------|----------------------------------------------------------------------------------------------------|
|                                                                    | Properties History Actions >> =<br>Hue/Saturation Preset: Custorn Hue: +32 Saturation: +57 Hue: +32 Saturation: +57 Lightness: 255 Saturation: +57 Saturation: +57 Saturation: | Navigator       Histogram         Navigator       Histogram         Image: Second State       Image: Second State         29.19%       Image: Second State         29.19%       Image: Second State         29.19%       Image: Second State         29.19%       Image: Second State         29.19%       Image: Second State         29.19%       Image: Second State         29.19%       Image: Second State         20.10%       Image: Second State         Image: Second State       Image: Second State         Image: Second State       Image: Second State         Image: Second State       Image: Second State         Image: Second State       Image: Second State         Image: Second State       Image: Second State         Image: Second State       Image: Second State         Image: Second State       Image: Second State         Image: Second State       Image: Second State         Image: Second State       Image: Second State         Image: Second State       Image: Second State         Image: Second State       Image: Second State         Image: Second State       Image: Second State         Image: Second State       Image: Second State         Image: Second State |

Aanpassingslaag 'Helderheid/Contrast' : 12 ; 37 ; Uitknipmasker

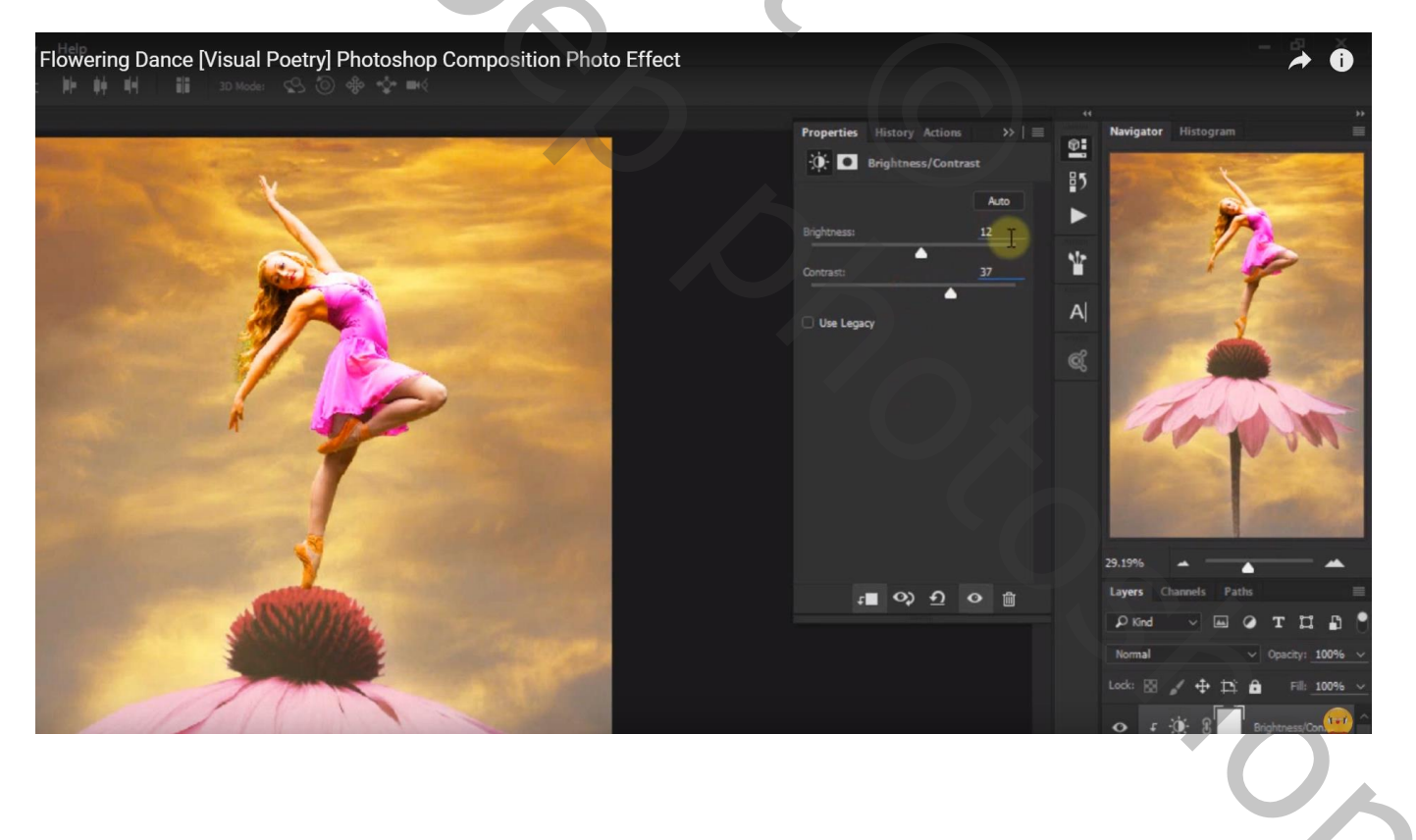

Nieuwe laag; Uitknipmasker; voorgrondkleur = # FFB822 ; zacht penseel, dekking = 50% Op haar van het meisje schilderen ; laagmodus = Bedekken Dupliceer die laag en zet laagmodus op Zwak licht ; laagdekking = 30%

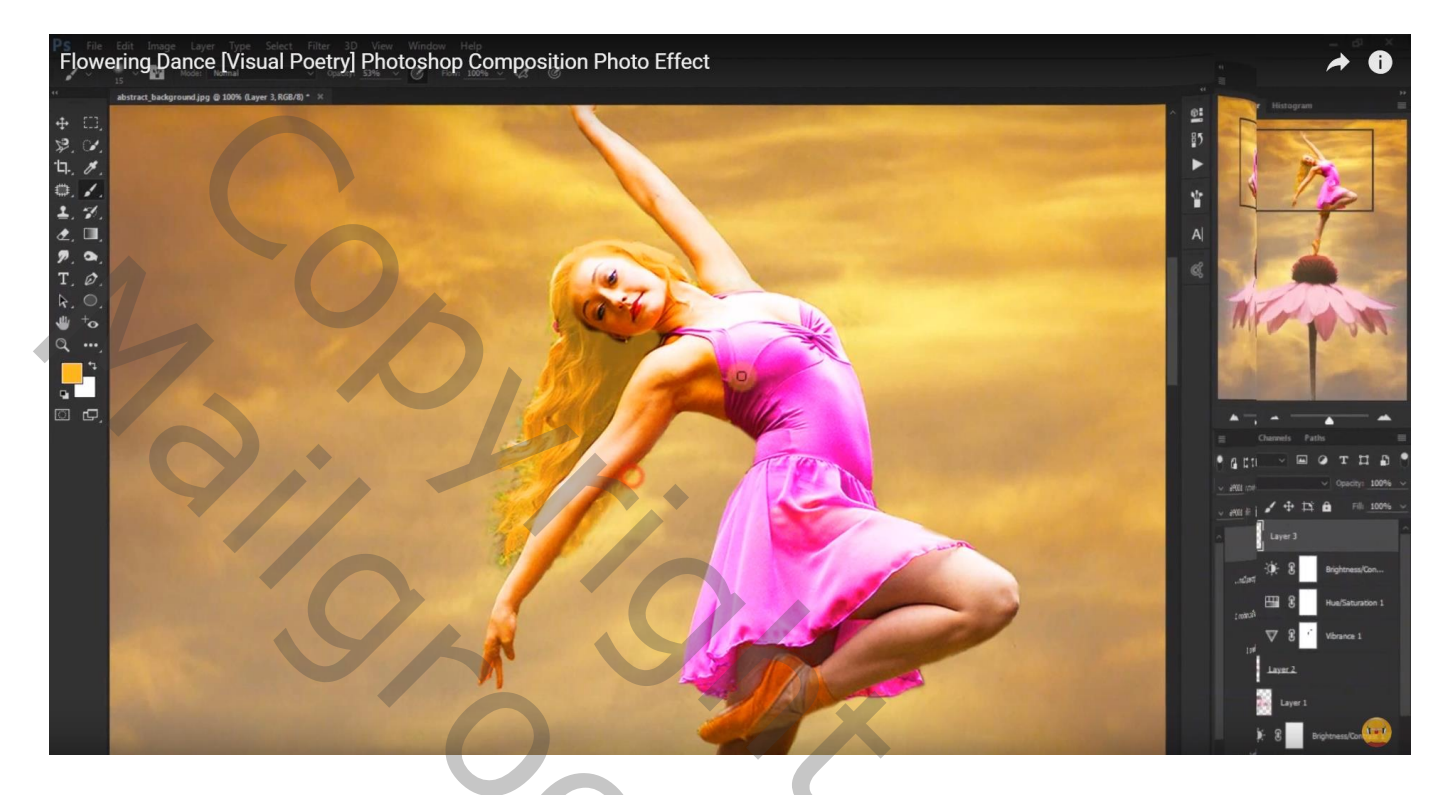

Nieuwe laag; voorgrondkleur = # FFC148; cirkelselectie maken; vullen met deze kleur Laag omzetten in Slim Object

| Flowering Dance [Visual Poetry] Photoshop Composition Photo Effect      |        | A 0                                    |
|-------------------------------------------------------------------------|--------|----------------------------------------|
| " Superior dates shall enstry red & 33 % (see 4 \$68.06 * %             |        | ÷.                                     |
| + 0,                                                                    | E Laye | igator Histogram                       |
| ¥. Ø.                                                                   | م (1   | Kind 🗸 🖬 🥥 T 🎞 🗗 📍                     |
| <b>1</b> . <i>J</i> .                                                   | Nor    | mal v Opacitys 100% v                  |
|                                                                         | 1 Lock | 🖾 🖌 🕂 🛱 👘 💷 100% 🗸                     |
|                                                                         | •      | Layer 4                                |
|                                                                         | A      |                                        |
| P. •.                                                                   | e °    | Layer 3 copy                           |
| $\mathbf{T}_{i} \mathbf{\theta}_{i}$<br>$\mathbf{R}_{i} \mathbf{O}_{i}$ |        | Layer 3                                |
| 🗤 to                                                                    |        | 두 :英: 문 Brightness/Con                 |
|                                                                         |        | F 🖽 🕃 Hue/Saturation 1                 |
|                                                                         |        | f 💟 🕄 Vibrance 1                       |
|                                                                         |        | Layer 2.                               |
|                                                                         |        | Layer 1                                |
|                                                                         |        | ······································ |
|                                                                         |        | Photo Filter 1                         |
|                                                                         |        | Color Lookup 1                         |
|                                                                         |        | Seckground 🕀                           |
|                                                                         |        |                                        |

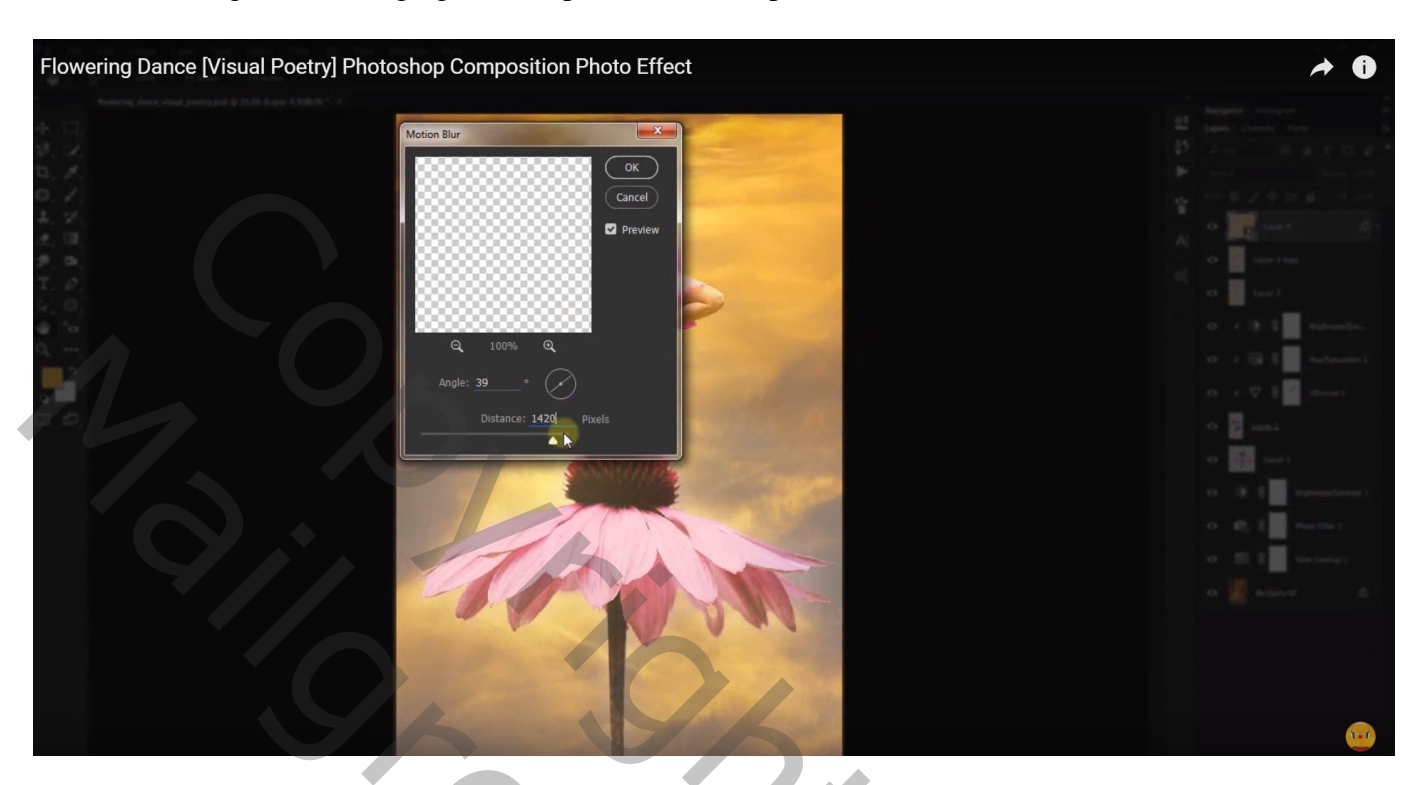

Filter  $\rightarrow$  Vervagen  $\rightarrow$  Bewegingsonscherpte : 39° ; 1420 px

Filter  $\rightarrow$  Vervagen  $\rightarrow$  Gaussiaans vervagen : 196,4 px Nog voor die laag : modus = Bleken

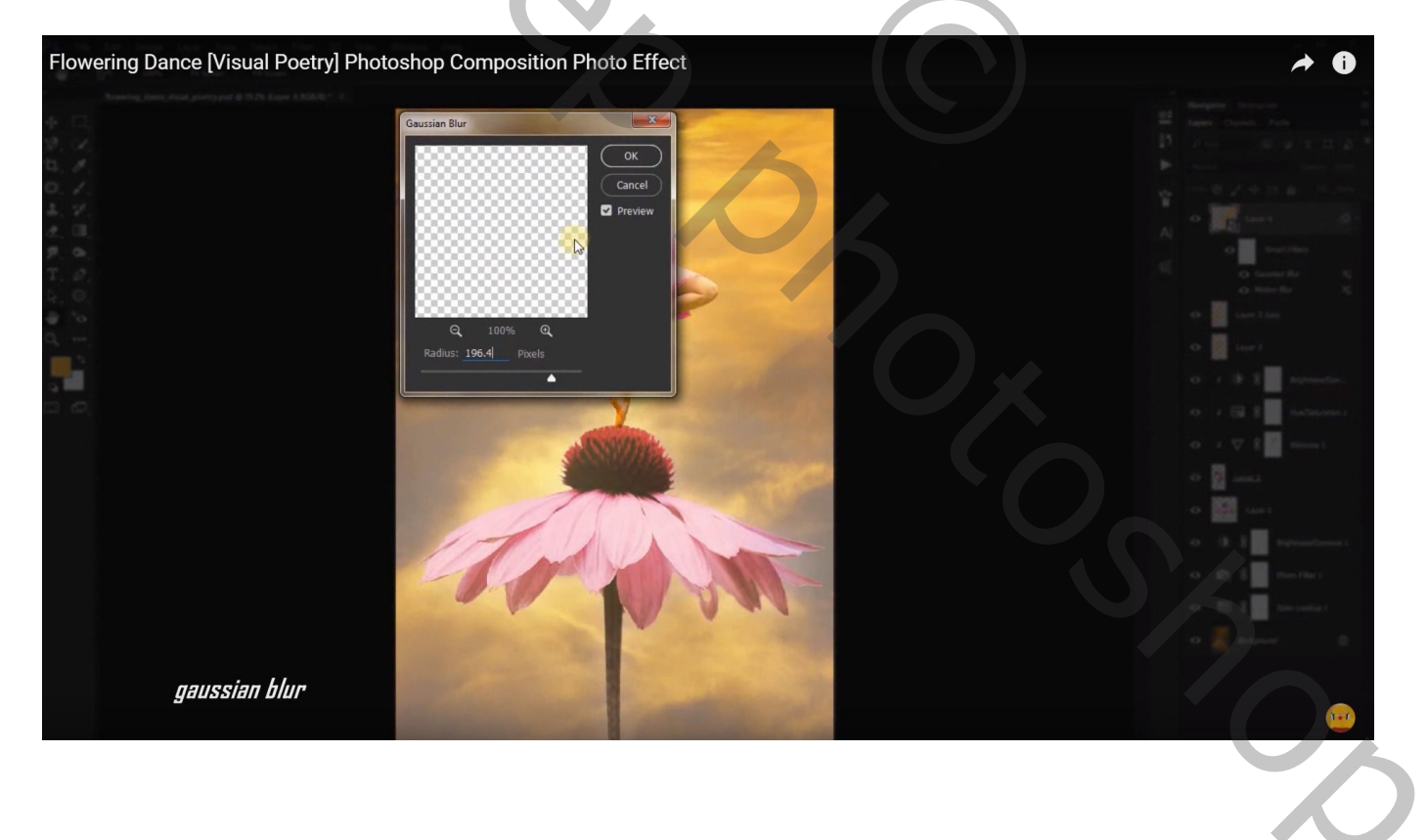

Dupliceer de laag 3 keren

Bovenste laag naar links boven verslepen; wijzig voor Bewegingsonscherpte de hoek in -43° De laag eronder nog twee keren dupliceren

Deze 5 lagen groeperen (niet de twee onderste lagen); noem de groep "licht"; dekking = 90%

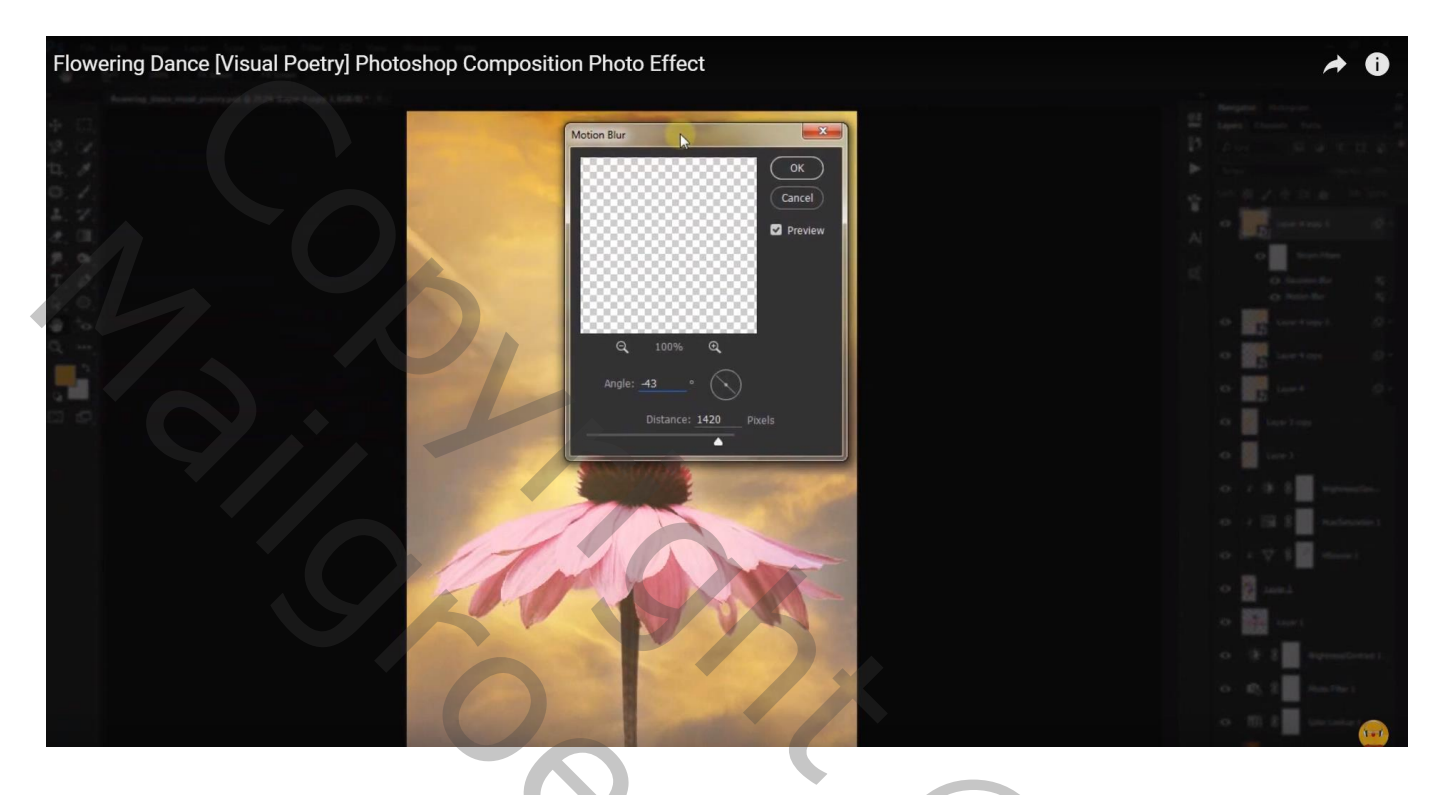

Voeg een Aanpassingslaag 'Kleur Opzoeken' toe; FoggyNight; Uitknipmasker boven de groep Zet voor die Aanpassingslaag de modus op Kleur en de dekking op 50%

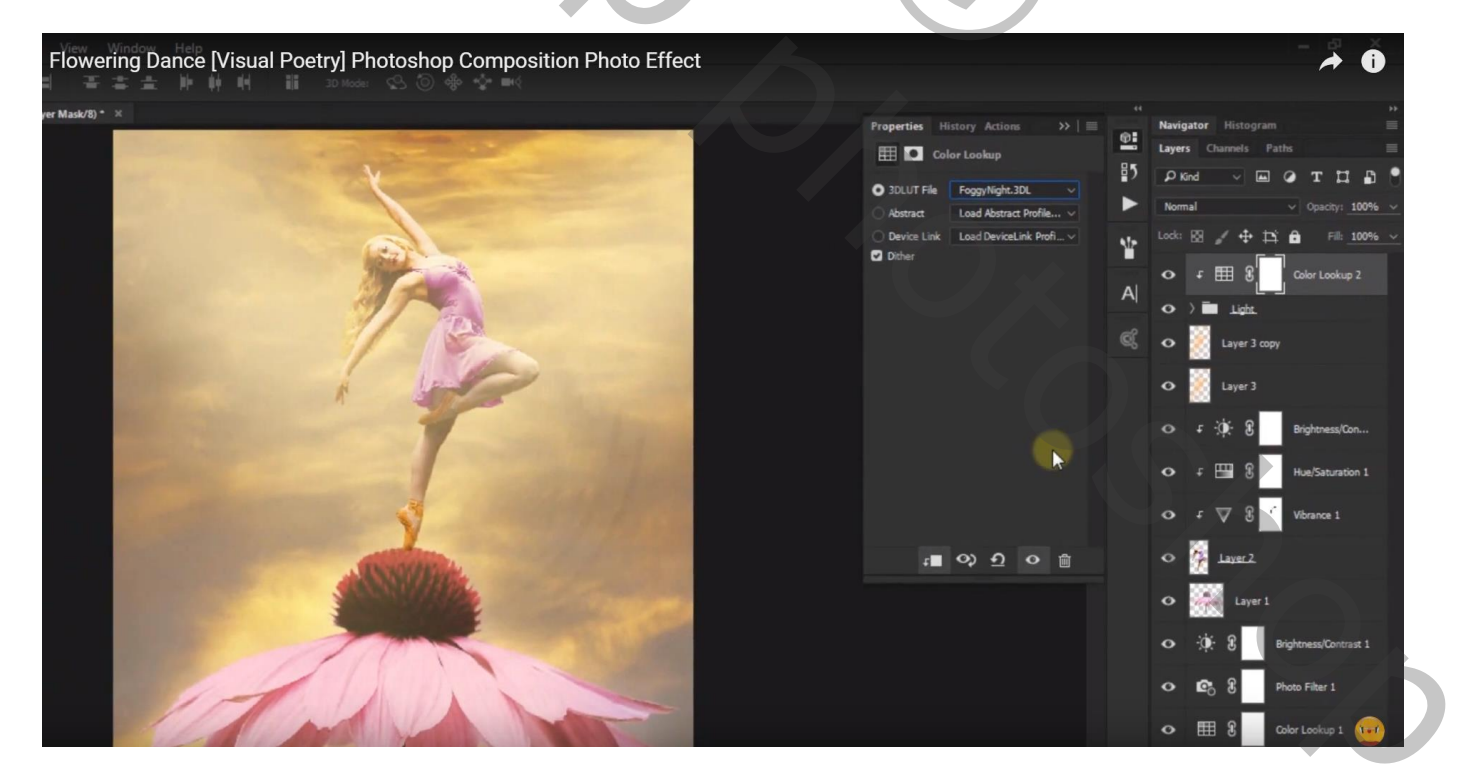

### Nog een Aanpassingslaag 'Kleur Opzoeken: FoggyNight ; geen Uitknipmasker Modus = Lichtsterkte

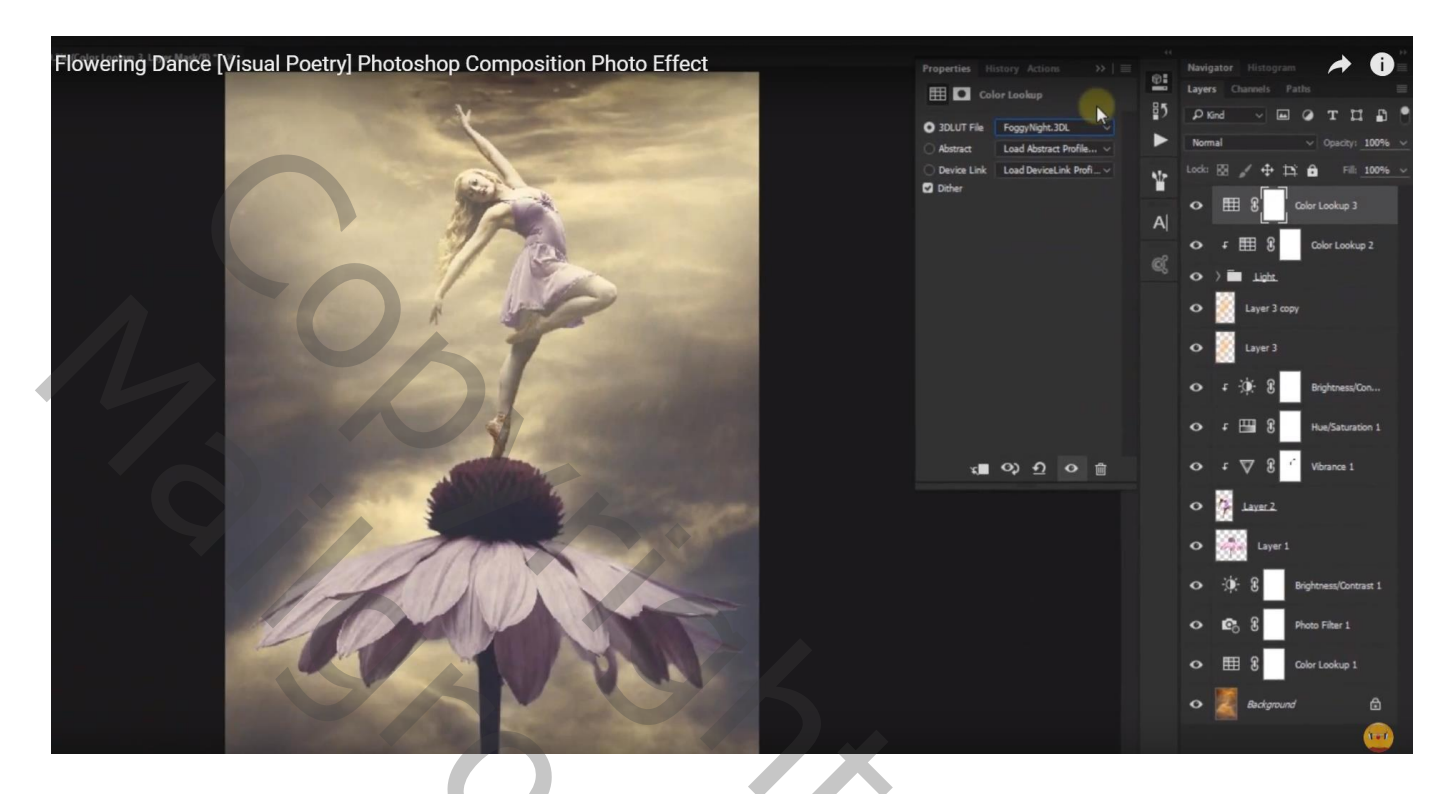

Aanpassingslaag 'Belichting' : 0,23 ; 0,0287 ; 0,72 Dekking voor die Aanpassingslaag = 50%

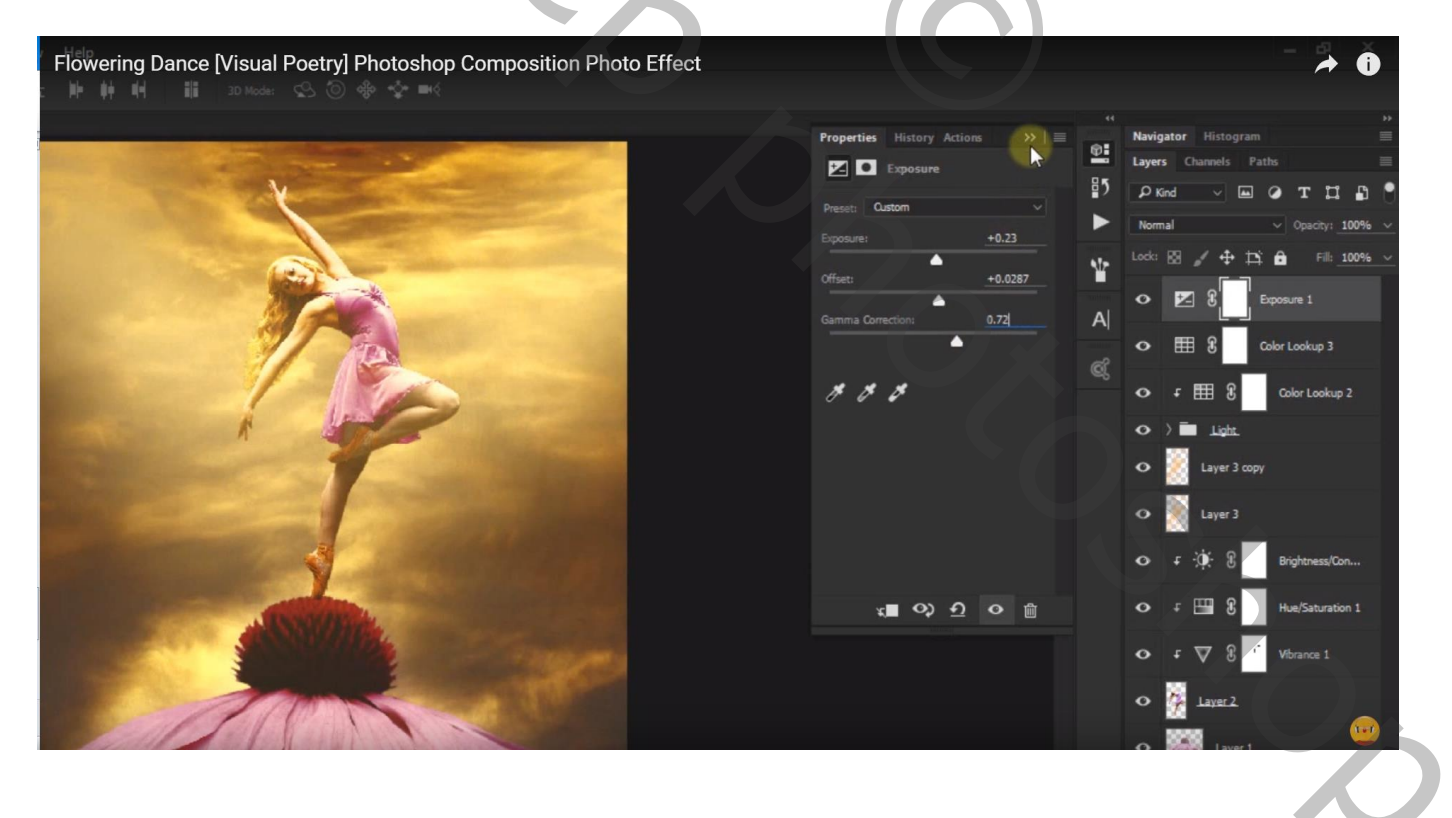

## Aanpassingslaag 'Kleur Opzoeken': Candlelight.Cube Modus = Lichtsterkte

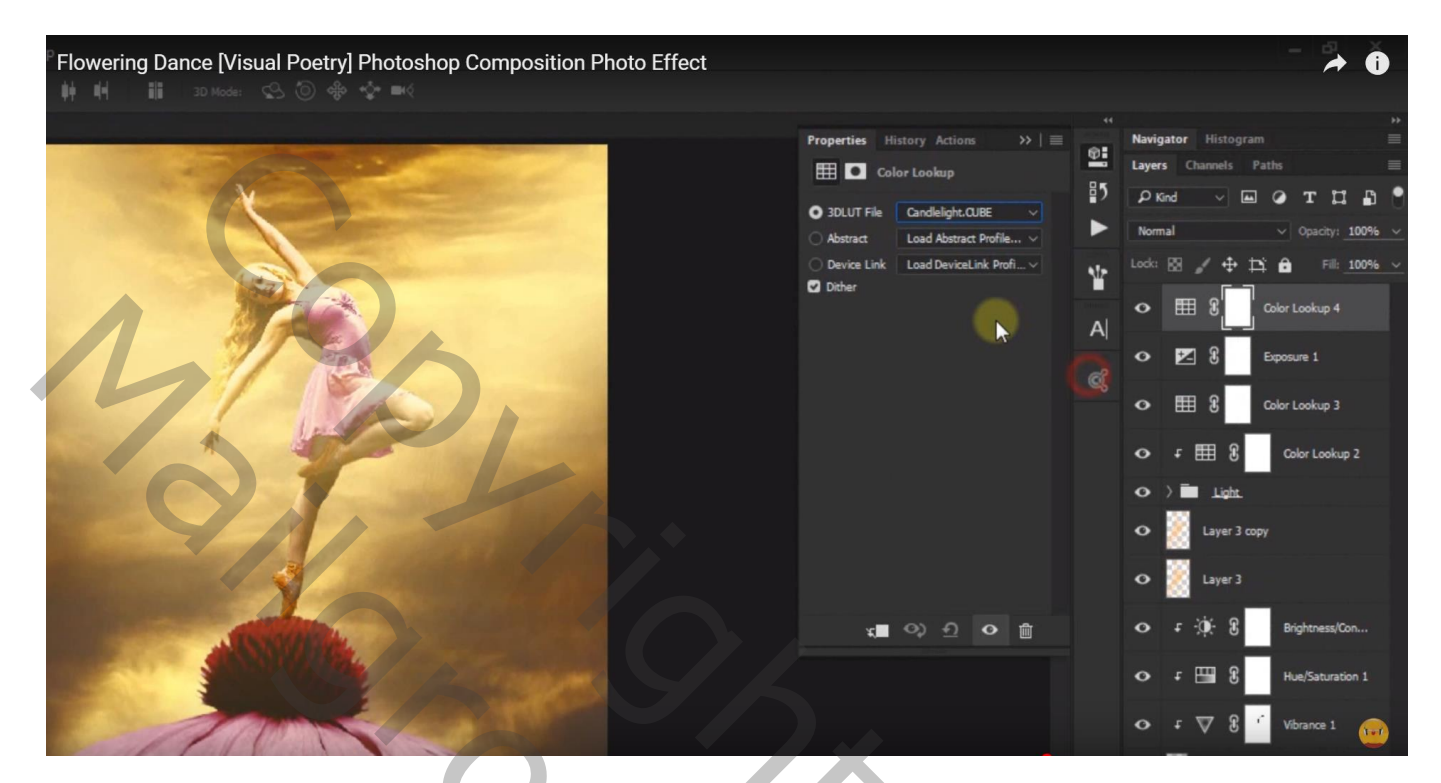

Aanpassingslaag 'Zwart Wit' : Rood filter met hoog Contrast (120 ; 120 ; -10 ; -50 ; -50 ; 120) Modus = Lichtsterkte ; dekking = 30%

| Flowering Dance [Visual Poetry] Photoshop Composition Photo Effect |                                                                                                    |                                 |     | - 🍌 🐧                                                                                                    |
|--------------------------------------------------------------------|----------------------------------------------------------------------------------------------------|---------------------------------|-----|----------------------------------------------------------------------------------------------------|
|                                                                    | Properties History Actions           Image: State of the state of the state of the | er v<br>Auto<br>120             | *   | Navigator Histogram                                                                                                    |
|                                                                    | Yellows:<br>Greens:<br>Cyans:<br>Blues:<br>Magentas:                                                                                                    | <u>-10</u><br>-50<br>-50<br>120 | A 8 | O         B         Black & White 1           O         Image: S         Color Lookup 4           O         Image: S         Exposure 1           O         Image: S         Color Lookup 3 |
|                                                                    | ⊀∎ ০২ <u>০</u>                                                                                                    | •                               |     | O     f     Image: Barrier Stress     Color Lookup 2       O     >     Image: Layer 3 copy       O     >     Layer 3                                                                        |
|                                                                    |                                                                                                    |                                 |     | O F ∯: 8 Brightness/Con<br>O F ⊞ 8 Hus/Saturation                                                                                                    |

## Aanpassingslaag 'Kleurbalans' : Middentonen = -62 ; -57 ; -31

| Flowering Dance [Visual Poetry] Photoshop Composition Photo Effect |                                                                                 | - 7 0                                                                                                    |
|--------------------------------------------------------------------|---------------------------------------------------------------------------------|----------------------------------------------------------------------------------------------------|
| <complex-block></complex-block>                                    | Actions >>   =  <br>dance = 1<br>Red _62<br>Green _57<br>Elue _31 A  <br>sity @ | Histogram         Layers       Channels       Paths         Image: Channels       Paths         Image: Channels       Paths         Image: Channels       Paths         Image: Channels       Image: Channels         Image: Channels       Image: Channels |
|                                                                    |                                                                                 | ⊙ ∓ ो़्रे: हि Brightness,/Con                                                                                                    |

Bovenste samengevoegde laag maken met Ctrl + Alt + Shift + E Filter  $\rightarrow$  Vervagen  $\rightarrow$  Oppervlak Vervagen : 4 ; 12

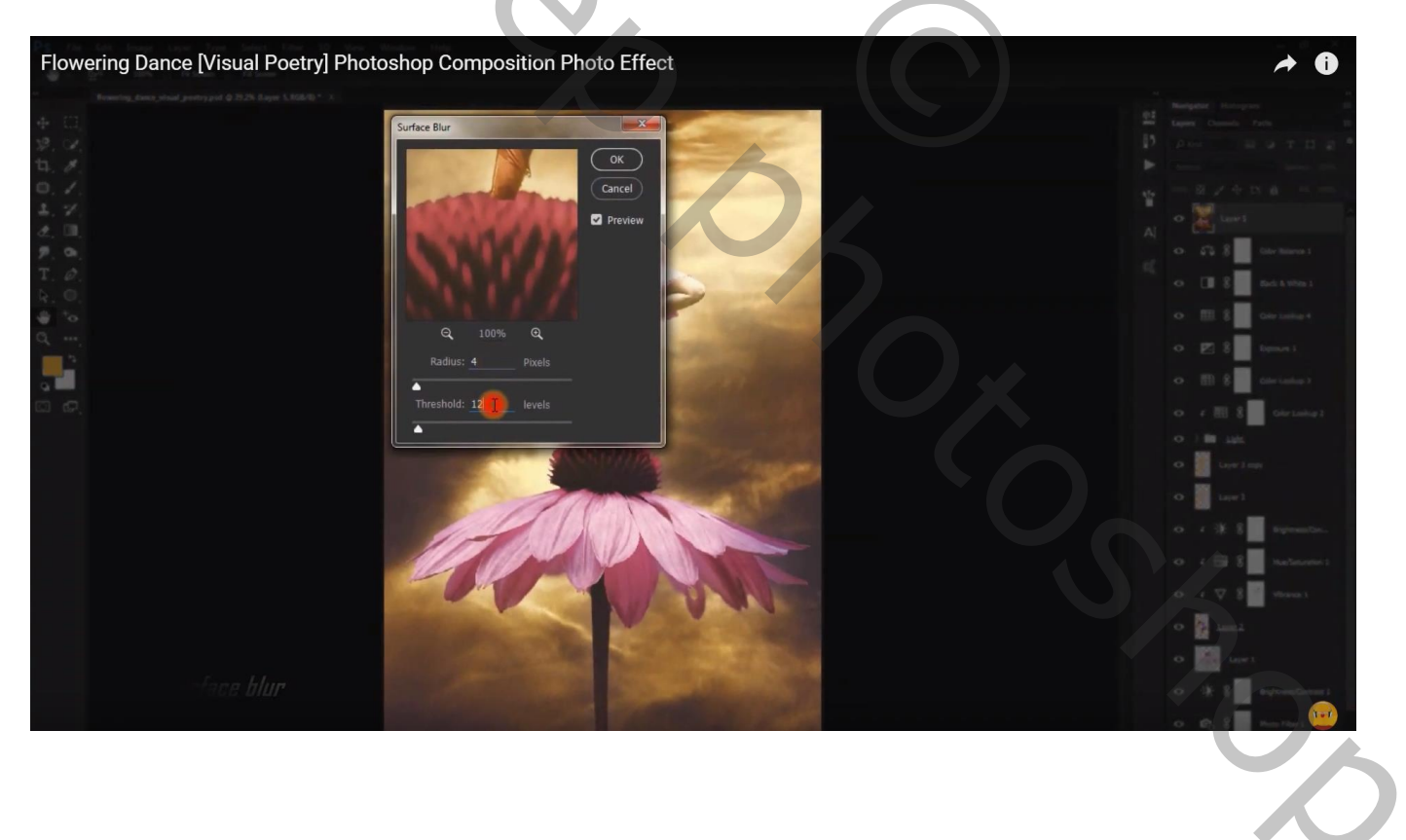

## Aanpassingslaag 'Foto Filter' : Warm Filter (81); 67% Modus = Kleur ; dekking = 50%

| Flowering Dance [Visual Poetry] Photoshop Composition Photo Effect |                                                                                                    | - 7 0                                                                                                    |
|--------------------------------------------------------------------|----------------------------------------------------------------------------------------------------|----------------------------------------------------------------------------------------------------|
|                                                                    | Properties History Actions<br>Color:<br>Density: 57 %<br>Preserve Luminosity<br>Serve Luminosity<br>Color:<br>Density: 57 %<br>Density: 57 % | Navigator       Histogram         Layers       Channels       Paths         D       Channels       Paths         D       Image: Channels       Paths       Image: Channels         Normal       Opachy:       100%        Image: Channels         Normal       Opachy:       100%        Image: Channels         Normal       Opachy:       100%        Image: Channels         Color       Image: Channels       Image: Channels       Image: Channels         Image: Channels       Image: Channels       Image: Channels       Image: Channels         Image: Channels       Image: Channels       Image: Channels       Image: Channels       Image: Channels         Image: Channels       Image: Channels       Image: Channels       Image: Channels       Image: Channels       Image: Channels         Image: Channels       Image: Channels       Image: |
|                                                                    |                                                                                                    | and the second second second second second second second second second second second second second second second                                                                                                    |

Selectie laden van de bloem met Ctrl + Klik ; selectie omkeren Op laagmasker van die laatste Aanpassingslaag vullen met zwart

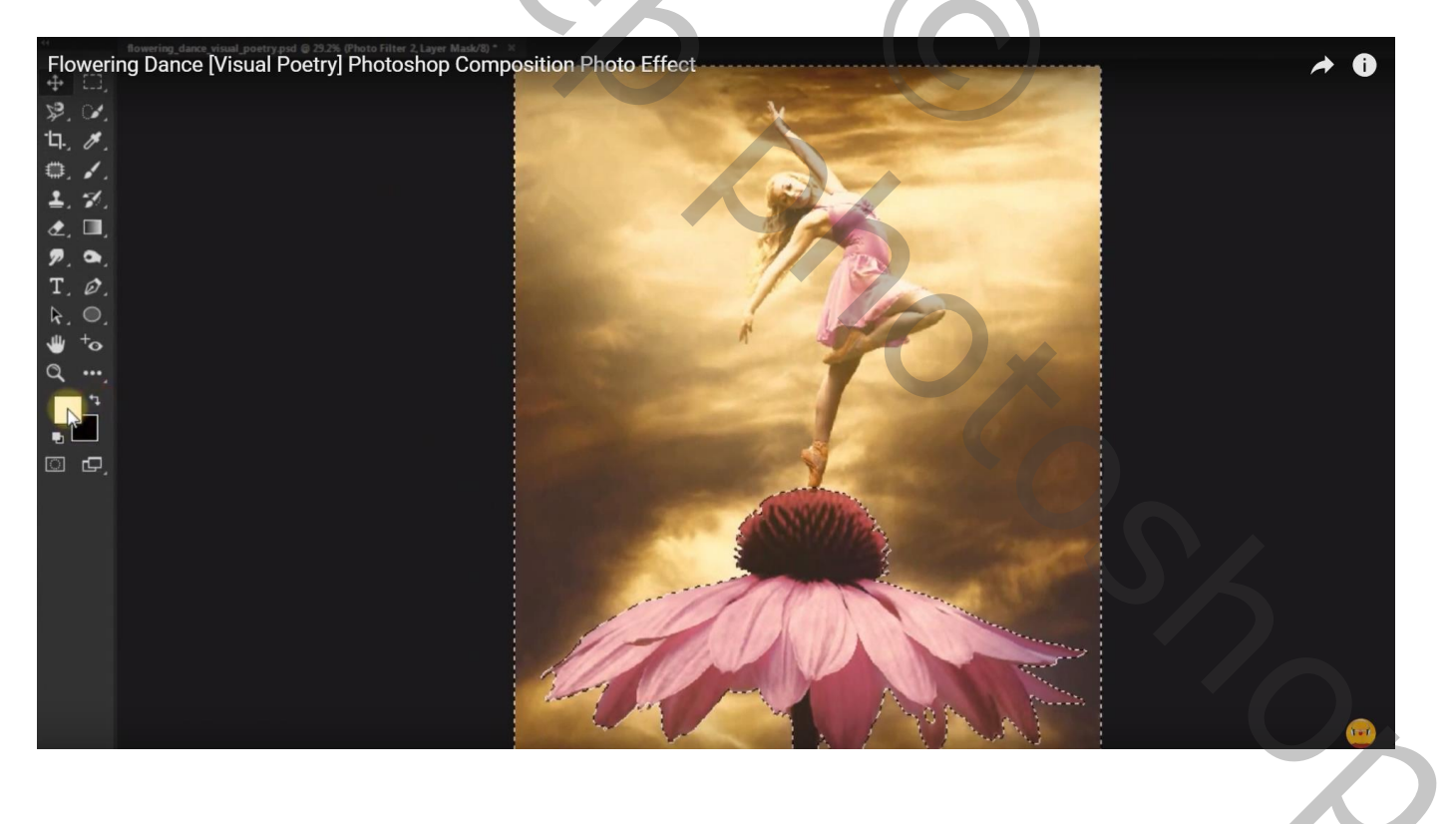